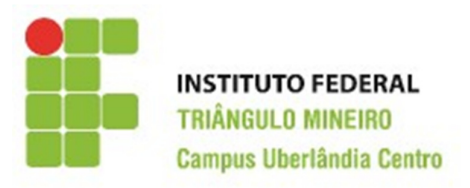

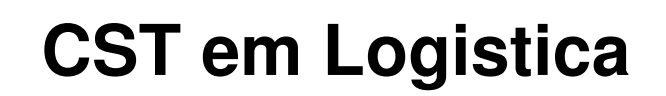

Decisões Apoiadas em Planilha Eletrônica

# **Usando Macros no**

# Excel

# **Prof. Walteno Martins Parreira Jr**

www.waltenomartins.com.br waltenomartins@iftm.edu.br

2015

#### 1 - Introdução

Uma macro é uma coleção de comandos que você pode aplicar com um único clique. As macros podem automatizar quase tudo que seja possível executar no programa que você está usando e até mesmo permitem fazer coisas que talvez você não soubesse que fossem possíveis.

As macros são programação, mas para usá-las, você não precisa ser um desenvolvedor e nem mesmo ter conhecimento de programação. A maioria das macros que você pode criar nos programas do Office é escrita em uma linguagem chamada Microsoft Visual Basic for Applications, ou VBA.

As macros economizam tempo e ampliam os recursos dos programas que você usa diariamente. Elas podem ser usadas para automatizar tarefas repetitivas de produção de documentos, simplificar tarefas cansativas ou criar soluções, como automatizar a criação de documentos que você e seus colegas usam regularmente. Os usuários com experiência em VBA podem usar macros para criar suplementos personalizados que incluem modelos, caixas de diálogo e até mesmo armazenam informações para uso repetido.

Considere o exemplo usado neste artigo de formatação de várias tabelas em um documento do Word. Imagine o documento tenha 50 tabelas e elas precisem ser reformatadas. Mesmo se você for um usuário avançado e leve apenas cinco minutos para formatar cada tabela, isso significa mais de quatro horas somente para essa tarefa. Se você gravar uma macro para formatar as tabelas e editar essa macro para repetir as alterações por todo o documento, poderá concluir a tarefas em questão de minutos e não horas.

Cada macro criada dá origem a um procedimento ou rotina. Existem dois tipos de rotinas:

1. As sub-rotinas ou rotinas Sub.

2. As funções ou rotinas Function.

As Sub-rotinas são aquelas cuja definição é delimitada pelas palavras-chave *Sub* e *EndSub*. Assim se reparar todas as macros que grava no Excel é deste tipo. Repare ainda como é que são definidas:

Sub <nome\_da\_macro> ( ) <corpo\_da\_macro> End Sub

Estas Sub-rotinas são designadas pelo nome que lhe atribuímos e não recebem parâmetros do exterior, têm como função desempenhar um conjunto de tarefas que compõem o seu corpo. O corpo da macro, é assim composto por um conjunto de instruções, sendo que cada instrução diferente necessita de estar numa linha diferente. Contudo, quando se trata de instruções demasiado grandes o editor faz a sua partição por diversas linhas, recorrendo ao operador "\_", de forma a facilitar a leitura.

As Funções são rotinas cuja definição começa com a palavra-chave Function e termina com as palavras End Function. Todas as funções que são utilizadas no Excel são deste tipo de rotina. A sua definição tem a seguinte estrutura:

Function <Nome da Função> ( <parametro1>, <parametro2>,...)

. . .

#### <Nome da Função> = <Valor / Expressão>

### End Function

A função é identificada pelo nome, pelo número e tipo de parâmetros recebidos, e tem como objetivo executar um conjunto de instruções e produzir um valor final. Isto é, sempre que se pretender executar uma função é sabido à priori que ela produzirá um valor. Recorde-se como exemplo a função SOMA esta recebe por parâmetro um conjunto de valores que se pretendem somar, sabe-se que o resultado da aplicação dessa função ao conjunto de valores será o respectivo somatório.

Para definir o valor produzido por uma função basta no seu interior, atribuir ao nome da função um determinado valor ou expressão.

As funções são similares às sub-rotinas, existem simplesmente três diferenças:

- 1. As funções começam com a palavra-chave *Function* e terminam com as palavras *End Function*
- 2. As funções podem ser chamadas a partir de fórmulas introduzidas numa planilha.
- 3. As funções retornam valores para as fórmulas ou sub-rotinas que as chamarem.

As variáveis constituem repositórios temporários de dados, podendo ser utilizadas para diversos fins. Quando se pretende atribuir valores a variáveis dever-se-á indicar o nome da variável, o operador "=" e o valor que se pretende que a variável armazene.

#### <Nome\_Variável> = <Valor>

O nome da variável representa o conteúdo da mesma, isto é, sempre que mencionar o nome da variável é o seu conteúdo que será considerado.

#### 1.1 – Usando a Aba Desenvolvedor

Se a aba **Desenvolvedor** não estiver aparecendo, você pode adicioná-la da seguinte forma: inicialmente na aba **Arquivo** e então escolher no menu o item Opções e na janela que é exibida, clicar na opção **Personalizar faixa de opções** (ver na Figura o item 1). E na janela que vai aparecer, marcar a opção indicada pelo item 2.

|                                                                                                    | Opções do Excel                                                                                                    | ? ×   |
|----------------------------------------------------------------------------------------------------|----------------------------------------------------------------------------------------------------|-------|
| Geral<br>Fórmulas<br>Revisão de Texto<br>Salvar<br>Idioma<br>Avançado<br>I Personalizar Faixa de Opções<br>Barra de Ferramentas de Acesso Rápido<br>Suplementos<br>Central de Confiabilidade | Opções do Excel         Image: Scolher comandos em: ○       Personalizar a Faixa de Opções.         Escolher comandos em: ○       Guias Principalis         Comandos Mais Usados       Image: Scolher comandos and secondary         Image: Scolher comandos mais Usados       Image: Scolher comandos and secondary         Image: Scolher comandos Mais Usados       Image: Scolher comandos and secondary         Image: Scolher comandos Mais Usados       Image: Scolher comandos and secondary         Image: Scolher comandos Mais Usados   Abrir (FileOpen)       Image: Scolher comandos and secondary         Image: Scolher comandos Alas Usados   Abrir (FileOpen)       Image: Scolher comandos and secondary         Image: Scolher comandos and secondary       Image: Scolher comandos and secondary         Image: Scolher comandos and secondary       Image: Scolher comandos and secondary         Image: Scolher comandos and secondary       Image: Scolher comandos and secondary         Image: Scolher comandos and secondary       Image: Scolher comandos and secondary         Image: Scolher comandos and secondary       Image: Scolher comandos and secondary         Image: Scolher comandos and secondary       Image: Scolher comandos and secondary         Image: Scolher comandos and secondary       Image: Scolher comandos and secondary         Image: Scolher comandos and secondary       Image: Scolher comandos and secondary         I | abalh |
|                                                                                                    | Configurar Página<br>Congelar Páineis<br>Copiar<br>A Cor da Fonte<br>Cor da Fonte<br>Cor de Preenchimento<br>Cor de Preenchimento                                                                                                    | ·     |

Outra opção é utilizar a aba Exibição (item 1 na Figura) e em seguida clicar no ícone Macro (item 2 na Figura).

|                                                           | 5-6                 | *   <del>-</del>   |                                           | Pasta1 - Microsoft Excel        |                      |         |         |                  |                                               |                                                                                                    |                     |                            | ×          |       |   |
|-----------------------------------------------------------|---------------------|--------------------|-------------------------------------------|---------------------------------|----------------------|---------|---------|------------------|-----------------------------------------------|----------------------------------------------------------------------------------------------------|---------------------|----------------------------|------------|-------|---|
| Arquiv                                                    | o Pági              | na Inicial         | Inserir                                   | Layout da l                     | Página F             | órmulas | Dados   | Revisão          | Exibição                                      | Desenvol                                                                                                    | vedor A             | crobat                     | ۵ (        | 3 - 6 | 8 |
| Norma                                                     | Layout da<br>Página | I Visual<br>I Modo | lização da Qu<br>os de Exibição<br>nteira | uebra de Pági<br>o Personalizad | na<br>Ios<br>Mostrai | Zoom    | 100% Zo | oom na<br>eleção | Nova Janeia<br>Drganizar Tud<br>Congelar Pain | o in inclusion in the second second s | Salvar E<br>de Trab | spaço Alter<br>Dalho Janel | nan Macros | )0    |   |
| Modos de Exibição de Pásta de Irabalho Zoom Janeia Modera |                     |                    |                                           |                                 |                      |         | _       |                  |                                               |                                                                                                    |                     |                            |            |       |   |
|                                                           | A1                  | •                  | · (°                                      | $f_x$                           |                      |         |         |                  |                                               |                                                                                                    |                     |                            |            |       | ~ |
|                                                           | А                   | В                  | С                                         | D                               | E                    | F       | G       | н                | 1                                             | J                                                                                                    | К                   | L                          | M          | N     |   |

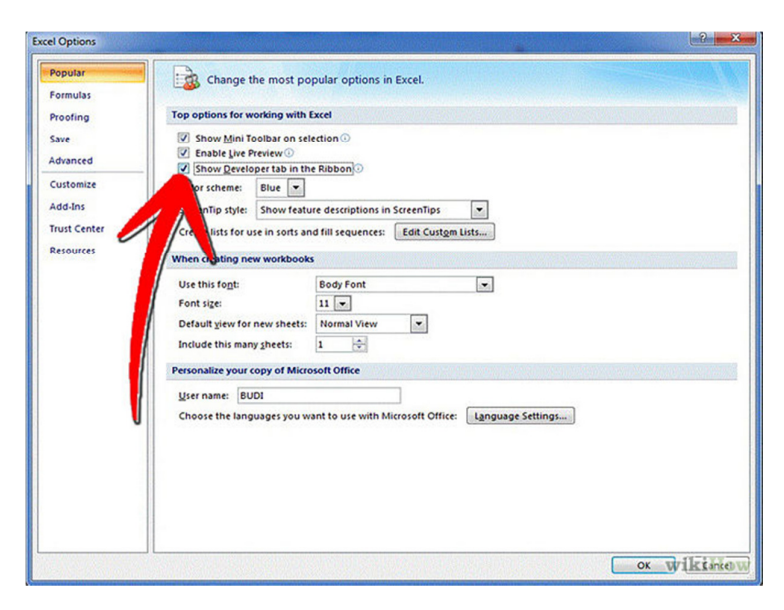

Para o Excel 2007: clique no botão do Microsoft Office, em seguida Opções do Excel. Na categoria **Popular**, na seção **Mais Usados**, escolha **Mostrar guia desenvolvedor** na faixa de opções.

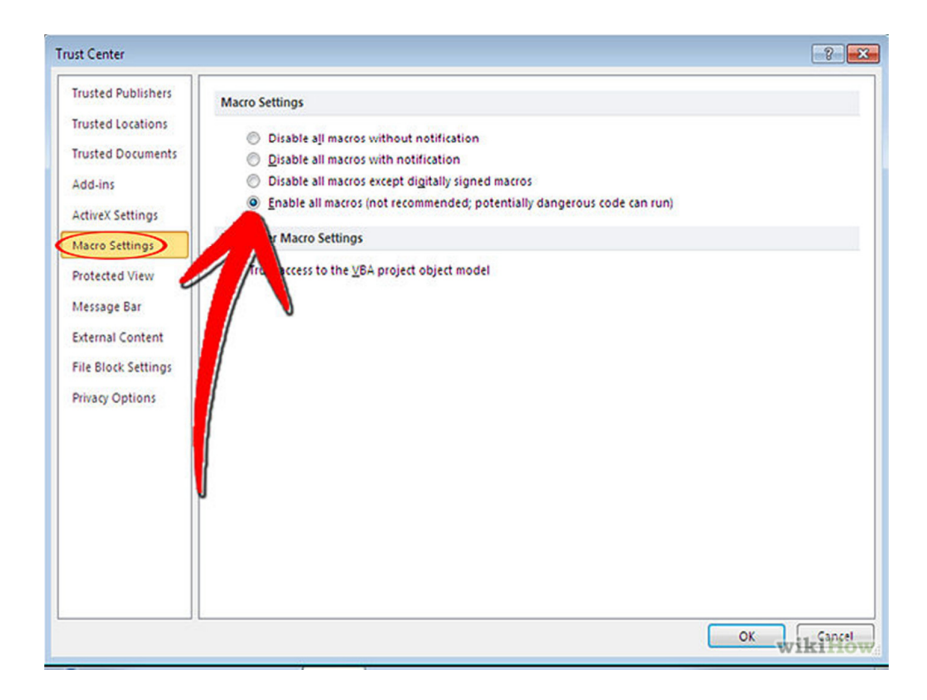

# 2 – Configurando e Usando o Gravador de Macro

2.1 - Clique na aba Desenvolvedor na parte de cima da tela.

2.2 - **Mude as configurações de segurança.** No grupo Código da aba Desenvolvedor, clique em Segurança de Macro. Nas Configurações de macro, clique em Habilitar toas as macros e depois clique em OK.

Perceba que esta configuração de segurança não é ideal para o uso básico. Quando tiver terminado de criar sua macro, você pode voltar e desmarcar Habilitar todas as macros.

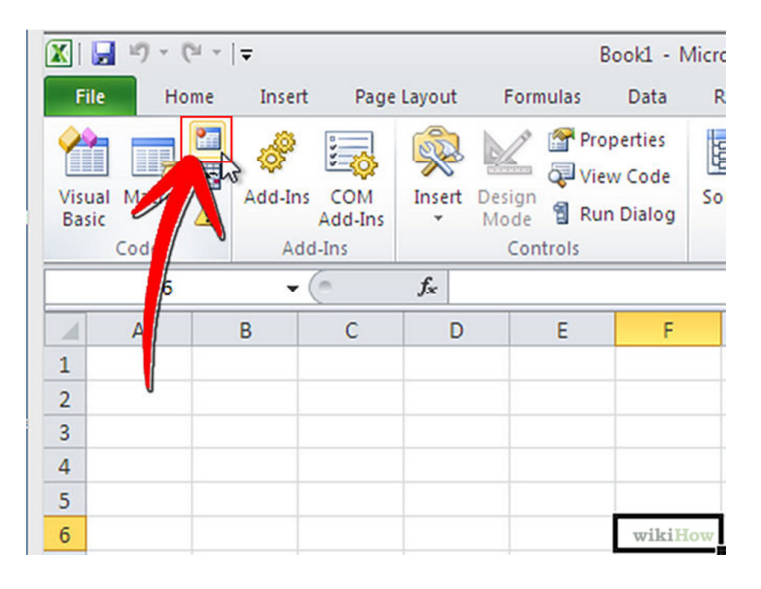

2.3 - Clique em Gravar Macro. Você irá encontrar esta opção na aba Desenvolvedor no grupo Código.

| Record Macro                   | ? 🔀               |
|--------------------------------|-------------------|
| Macro pame:<br>MySampleMacro 1 |                   |
| Shortcut <u>k</u> ey:<br>Ctrl+ |                   |
| Store macro in:                |                   |
| This Workbook                  | <b>_</b>          |
| Description:                   |                   |
|                                |                   |
|                                |                   |
|                                | OK Cancel wikiHow |

2.4 - Dê um nome a sua macro. O primeiro caractere da macro deve ser uma letra; depois disso você pode usar letras, números e sublinhas. Os nomes das macros não podem ter espaços.

Não use o mesmo nome da sua macro que o nome de uma referência de célula existente.

| ? 💌       |
|-----------|
|           |
|           |
|           |
| •         |
| 3         |
| OK Cancel |
|           |

2.5 - Crie um atalho para a sua macro (opcional). Aperte uma letra na caixa de Tecla de Atalho. Uma tecla em minúscula irá ser traduzida como CTRL + letra; uma letra em maiúscula será interpretada como CTRL + ShIFT + letra.

| Record Macro                                                 | ? 🔀                  |
|--------------------------------------------------------------|----------------------|
| Macro name:                                                  |                      |
| MySampleMacro 1                                              |                      |
| Shortcut <u>k</u> ey:<br>Ctrl+Shift+ M<br>Store macro in:    |                      |
| This Workbook                                                | -                    |
| Des Personal Macro Workbook<br>New Workbook<br>This Workbook | 15 t                 |
|                                                              | OK Cancel<br>wikiHow |

2.6 - **Escolha onde você irá guardar a sua macro.** Na lista Armazenar Macro em, escolha a pasta de trabalho onde você quer armazená-la. Se você quer que ela esteja disponível sempre que você executar o Excel, escolha Pasta de trabalho pessoal de macros.

| Record Macro                                    | ? 🔀    |
|-------------------------------------------------|--------|
| Macro name:                                     |        |
| MySampleMacro 1                                 |        |
| Shortcut <u>k</u> ey:<br>Ctrl+Shift+ M          |        |
| Store macro in:                                 |        |
| Personal Macro Workbook                         | •      |
| Description:                                    |        |
| This is my Sample Macro for www.wikihow.com. Ch | eers!! |
| ОК                                              | Cancel |

2.7 - Descreva sua macro. Escreva esta informação na caixa de Descrição.

| Rec        | ord Macro                                           | ? <mark>- × -</mark> |
|------------|-----------------------------------------------------|----------------------|
| Ma         | ro name:                                            |                      |
|            | MySampleMacro 1                                     |                      |
| Sho<br>Sto | rtcut <u>k</u> ey:<br>Ctrl+Shift+ M<br>re macro in: |                      |
|            | Personal Macro Workbook                             | -                    |
| Des        | cription:                                           |                      |
|            | This is my Sample Macro for www.wikihow.con         | Cheers!!             |

2.8 - Clique em OK para começar a gravar a sua macro.

| File            | Home        | Insert   | Page           | Layout   | Formulas       | Data                                  | Review      |
|-----------------|-------------|----------|----------------|----------|----------------|---------------------------------------|-------------|
| Visual<br>Basic | Macros      | Add-Ins  | COM<br>Add-Ins | Insert   | Design<br>Mode | Properties<br>View Code<br>Run Dialog | Source      |
|                 | Δ1          | - (      | n x v          | fr T     | his is my S    | ample Mar                             | ro for crea |
|                 |             |          |                | J. 1     | ins is my s    | e nac                                 |             |
| 2<br>Thi        | s is my Sar | nple Mac | ro for cr      | eating A | Autotext in    | workshee                              | t.          |
| 3               | ¢           | 1        |                |          |                |                                       |             |
| 4               |             |          |                |          |                |                                       |             |
| 5               |             |          |                |          |                |                                       |             |
| 6               |             |          |                |          |                |                                       |             |
| 7               |             |          |                |          |                |                                       | wikiHow     |

2.9 - Faça as ações que você quer que a macro grave.

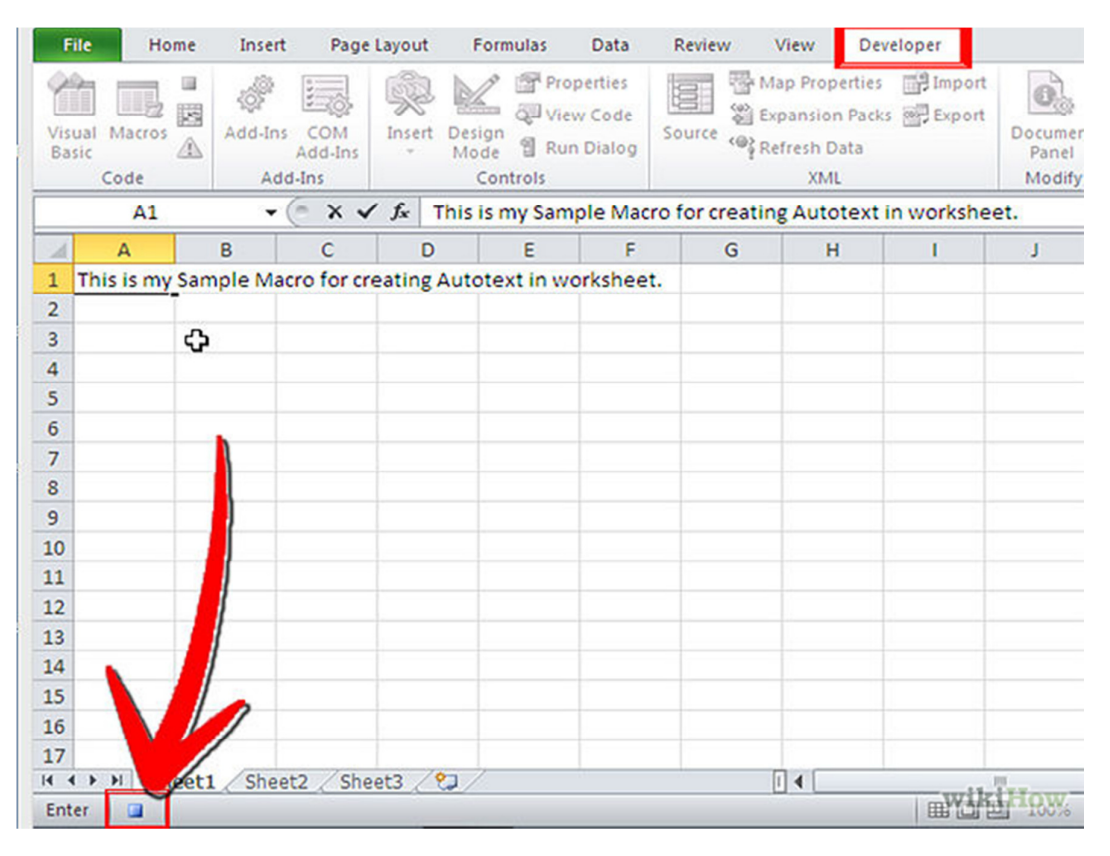

2.10 - **Pare de gravar.** Vá até a aba Desenvolvedor, clique em Código e em seguida Parar Gravação.

2.11 - Para executar uma macro, clique em "Macros", selecione a macro desejada (por isso é importante nomeá-las) e clique em "Executar". Todas as ações gravadas serão repetidas na planilha que você desejar.

| <b>C</b> .     | 129    | · (° · ) =              |                          |                        |          |                     |                 | P      |
|----------------|--------|-------------------------|--------------------------|------------------------|----------|---------------------|-----------------|--------|
|                | Início | Inserir                 | Layout da Página         | Fórmulas               | Dados    | Revisão             | Exibição        | De     |
| Visua<br>Basio | Macros | Gravar Ma<br>Usar Refer | cro<br>rências Relativas | inserir Modo de        | Propried | dades<br>ódigo<br>? | Códi            | go-for |
|                | B2     |                         | Nome da <u>m</u> acro:   |                        |          |                     |                 |        |
|                | А      | в                       | PERSONAL XLSBIF          | ormatação<br>ormatação |          |                     | ecutar          | 1      |
| 1              |        | _                       |                          |                        |          | De                  | epu <u>r</u> ar | -      |
| 2              |        |                         |                          |                        |          |                     | ditar           | -      |
| 4              |        |                         |                          |                        |          |                     | Criar           |        |

# 3 – Escrevendo uma Macro

Se já existe alguma Macro criada, pode-se abrir o editor de macros para construir novas Macros, para isto, na aba **Desenvolvedor** clicar no ícone **Macros** e clicar no botão **Editar**, observe que abriu uma janela com o código fonte da primeira macro desenvolvida.

Vamos criar uma nova macro denominada Macro02 e deve ter como comando a sequencia de teclas ctrl+x. Clique no final do código existente e insira uma linha em branco e em seguida digite o código. Por exemplo, digite o código a seguir e depois selecione o menu **Arquivo** e em seguida a opção **Salvar**.

Sub Macro02() Rows(2).Insert Range("A2").Select ActiveCell.Value = "999" End Sub

Para definir a sequencia de teclas que executa a macro, vá na aba **Desenvolvedor**, clique no ícone **Macro** e agora clique no nome da macro desejada (Macro02) e clique no botão **Opções**. Coloque a letra indicada e clique no botão **Ok** para salvar a alteração. Agora execute a macro.

Se não existe nenhuma Macro codificada, ao clicar no ícone Macro, abrirá a janela com todas as opções desabilitadas. Neste caso, não é possível começar a codificação de um Macro, então primeiramente escreva o nome na caixa de texto para a nova macro e depois clique no ícone **Criar** que agora estará disponível.

| Macro                                                   |          | ? ×      |
|---------------------------------------------------------|----------|----------|
| Nome da <u>m</u> acro:                                  |          |          |
|                                                         | <b>1</b> | Executar |
|                                                         | ^        | Depurar  |
|                                                         |          | Editar   |
|                                                         |          | Criar    |
|                                                         |          | Excluir  |
|                                                         | ~        | Opções   |
| M <u>a</u> cros em: Esta pasta de trabalho<br>Descrição | *        |          |
|                                                         |          | Cancelar |

A opção é clicar no ícone **Visual Basic** (item 2 da figura) da aba **Desenvolvedor** (item 1) e escrever os comandos no editor do VBA.

|   | X 🔒 🗶           | ) - (2 - | -                                    |                                    |                |       |           |                      |   | _         | Pasta1            | - Mi             | crosoft Ex                                 | cel 🚺      |         |
|---|-----------------|----------|--------------------------------------|------------------------------------|----------------|-------|-----------|----------------------|---|-----------|-------------------|------------------|--------------------------------------------|------------|---------|
| 4 | A 2 )           | Página   | Inicial                              | Inserir                            | Layo           | ut da | Página    | Fórmula              | ; | Dados     | Revi              | isão             | Exibição                                   | Desenvo    | lvedor  |
|   | Visual<br>Basic | acros    | Gravar Ma<br>Usar Refei<br>Segurança | icro<br>rências Rela<br>a de Macro | tivas          | Supl  | ementos : | Suplemento<br>de COM | s | inserir I | Modo de<br>Design | Pr<br>R Ex<br>Ex | opriedades<br>ibir Código<br>secutar Caixa | de Diálogo | Código- |
|   | _               |          | Código                               |                                    |                |       | Suplem    | entos                |   |           |                   | Cont             | roles                                      |            |         |
|   |                 | A1       | -                                    | 0                                  | f <sub>x</sub> |       |           |                      |   |           |                   |                  |                                            |            |         |
|   | A               | 4        | В                                    | С                                  | [              | )     | E         | F                    |   | G         |                   | н                | 1                                          | J          | K       |

Vai aparecer uma janela para a inserção do código. Um caminho é usar a aba **Inserir** (item 1 da figura) e no menu escolher a opção **Procedimento** (item 2 da figura).

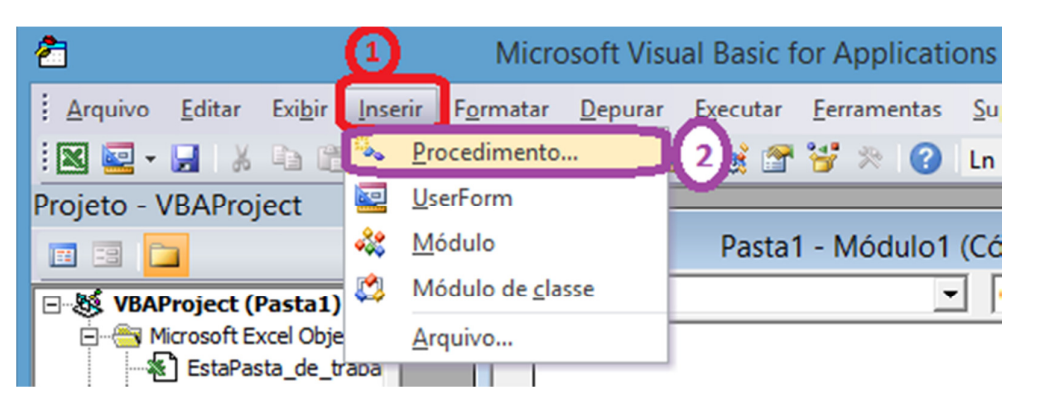

Vai abrir janela do

formulário Adicionar procedimento e então, preencha o campo Nome (item 1 da figura) com a informação do nome de sua Macro, escolha o tipo Sub (item 2) e escolha o Escopo como Particular (item 3) que define que ela será somente de uso restrito e então clique no botão Ok.

а

| Adicionar proce                                                    | dimento ×      |
|--------------------------------------------------------------------|----------------|
| Nome: Macro2<br>Tipo<br>Sub<br>C Função<br>C Propriedade           | OK<br>Cancelar |
| Escopo<br>C Público<br>Particular<br>Todas as variáveis locais con | no estáticas   |

Vai abrir a janela para a programação, nesta janela já estará o início (item 1 da figura) e o final (item 2) da Macro e então é só digitar o corpo da Macro (ou seja os comandos que estão identificados com o numeral 3.

| 2                                                                                                    | Microsoft Visua                                  | Basic for Applications - Pasta1                                            |                            | × |
|----------------------------------------------------------------------------------------------------|--------------------------------------------------|----------------------------------------------------------------------------|----------------------------|---|
| i Arquivo Editar Exi <u>b</u> ir Ins                                                                                                    | erir F <u>o</u> rmatar <u>D</u> epurar           | Executar Eerramentas Suplementos                                           | Janela Aj <u>u</u> da<br>Ç |   |
| Projeto - VBAProject ×<br>VBAProject (Pasta1)<br>VBAProject (Pasta1)<br>VBAProject (Pasta1)<br>VBAProject (Pasta1)<br>Plan1 (Plan1)<br>Plan2 (Plan2)<br>Plan3 (Plan3)<br>Formulários<br>Wódulos<br>Módulo1 | (Geral)                                          | Pasta1 - Módulo1 (Código)                                                  |                            |   |
|                                                                                                    | Private S<br>Rows (<br>Range<br>Activ<br>End Sub | Aub Macro2() 1<br>2).Insert<br>("A2").Select<br>eCell.Value = "999" 3<br>2 | •<br>•<br>•                |   |
|                                                                                                    | Variáveis locais                                 |                                                                            |                            | × |
|                                                                                                    | <pronto></pronto>                                |                                                                            |                            |   |
|                                                                                                    | Expressão                                        | Valor                                                                      | Тіро                       |   |
| < >>                                                                                                    | 1                                                |                                                                            |                            | - |

### 4 – Comandos

Um **método** é um termo do Visual Basic para uma palavra-chave que representa uma **ação** que você quer impor a um **objeto**. Por exemplo, Copiar, Recortar, e Colar são todos exemplos de métodos do Visual Basic. Como uma ação está associada com um objeto, o Visual Basic requer que você especifique o objeto, um ponto e daí então o método. Um sinal de igual não é usado. Na declaração *Range("B9").Select* 

o **objeto** é a célula B9 e o **método** é a palavra-chave *Select*, que faz o ponteiro de célula mover-se para esta célula.

Exemplo:

Sub Teste1 () Range("A2").Value= 2 ThisWorkbook.Close Application. Quit End Sub

Estas cinco linhas do exemplo constituem um **procedimento** (macro) chamado "Teste1". "Range("A2")", "ThisWorkbook" e "Application" são **objetos**, "Value" é uma **propriedade** do objeto e "Close" e "Quit" são **métodos**.

Este procedimento VBA será atribuído a um **objeto** botão (controle) e quando o usuário clicar nele (o evento) o **procedimento** VBA rodará (o **método** será aplicado).

# Alguns Comandos:

4.1 - ActiveCell.Value → atribui a célula ativa o valor indicado

ActiveCell. Value = "99" → atribui a célula ativa o valor 99

*varx* = ActiveCell.Value  $\rightarrow$  atribui a variável varx o valor da célula ativa.

- 4.2 ActiveCell.Offset(x, y).Activate → desloca a célula ativa em x linhas e y colunas.
   ActiveCell.Offset(1, 0).Activate → desloca o foco para a célula abaixo da atual célula ativa.
- 4.3 ActiveCell.Copy  $\rightarrow$  copia o conteúdo da célula ativa para a memória;
- 4.4 Selection.Font.Bold = True  $\rightarrow$  coloca a fonte da célula em negrito;
- 4.5 Selection.Font.Italic = True → coloca a fonte da célula em itálico;
- 4.6 Selection.Font.Underline = xlUnderlineStyleSingle → coloca a fonte da célula sublinhada simples; (xlUnderlineStyleDouble) → sublinhada dupla
- 4.7 Rows(x).Insert  $\rightarrow$  insere uma nova linha na planilha na linha x indicada.

Rows(2).Insert  $\rightarrow$  insere uma nova linha na posição 2.

 4.8 - Selection.EntireColumn.Insert → insere uma coluna a esquerda da célula (coluna) ativa.

Selection.EntireColumn.Delete  $\rightarrow$  Deleta a coluna ativa.

4.9 - Range("x:y").Select → seleciona um conjunto de células, iniciando na célula x e até a célula y

Range("A2").Select → selecionou a célula A2

Range("A2:B4").Select → selecionou o intervalo de células A2 até B4

4.10 - Now  $\rightarrow$  atribui o valor da data e hora do sistema operacional.

 $Range("A1") = Now \rightarrow$  atribui a célula A1 o valor atual da data e hora do sistema operacional.

4.11 – HorizontalAlignment = (xlCenter ou xlLeft ou xlRight) → define o alinhamento do conteúdo da célula), pode ser centralizado, a esquerda ou a direita. No exemplo abaixo, está centralizando as células selecionadas:

With Selection .HorizontalAlignment = xlCenter End With

4.12 – Selection.Font → seleciona a fonte da célula ou seleção de células e depois pode trocar a fonte (.Name) ou trocar o tamanho da fonte (.Size). No exemplo abaixo, trocando a fonte e o tamanho:

With Selection.Font .Name = "Arial" .Size = 15 End With

4.13 - MsgBox "texto" → é um mecanismo de saída e permite ao utilizador visualizar as mensagens geradas pelo VBA.

MsgBox(prompt[,buttons][,title][,helpfile,context])

MsgBox "Macro desenvolvida"  $\rightarrow$  apresenta a mensagem "Macro desenvolvida" para o usuário.

4.14 - InputBox é uma função que permite ao usuário introduzir dados no programa – é portanto um mecanismo de entrada.

InputBox(prompt[,title][,default][,xpos][,ypos][,helpfile,context])

Varx = InputBox("Entre com o valor")

4.15 - For - Next → Executa uma determinada tarefa um determinado número de vezes.
For counter = start To end [Step step] ... Next [counter] → cria um laço iniciando em x e incrementando até y de 1 em 1. O exemplo abaixo, um laço iniciando em 1 e variando de 1 em 1 até 10 vai executar os comandos indicados.
For nx = 1 To 10 Step 1

ActiveCell.Value = nx ActiveCell.Offset(1, 0).Activate Next nx

4.16 - If – Then – Else → Testa uma condição e executa um determinado conjunto de instruções dependendo do resultado dessa avaliação.

If condition Then [statements] [Else elsestatements]  $\rightarrow$  teste lógico. Se a condição for verdadeira executa o(s) comando(s). Exemplos:

If val = 0 Then AlertLabel.ForeColor = "Red" AlertLabel.Font.Bold = True AlertLabel.Font.Italic = True End If If val = 0 Then AlertLabel.ForeColor = vbRed AlertLabel.Font.Bold = True AlertLabel.Font.Italic = True Else AlertLabel.Forecolor = vbBlack AlertLabel.Font.Bold = False AlertLabel.Font.Italic = False End If

4.17 - With – End With → Permite que você execute uma série de instruções sem precisar requalificar um objeto. Sintaxe:

With object [statements] End With

Exemplo:

Sub teste6() With Worksheets("Plan1").Range("A1:C10") .Value = 30 .Font.Bold = True .Interior.Color = RGB(255, 255, 0) End With End Sub

4.18 - Select – Case → Seleciona um dos segmentos de código a ser executado mediante a avaliação consecutiva de condições. Sintaxe:

```
Select Case testexpression
[Case expressionlist-n
[statements-n]] ...
[Case Else
[elsestatements]]
End Select
```

Exemplo de uma função que calcula o bônus dos funcionários em função de um valor fornecido pela variável performance.

Function Bonus(performance, salary) Select Case performance Case 1 Bonus = salary \* 0.1 Case 2, 3 Bonus = salary \* 0.09 Case 4 To 6 Bonus = salary \* 0.07 Case ls > 8 Bonus = 100 Case Else Bonus = 0 End Select End Function 4.19 - While-Wend → Executa uma determinada tarefa enquanto que uma determinada condição permaneça verdadeira, isto é, com o valor *True*. Sintaxe:

```
While condition
[statements]
Wend
```

Exemplo de um procedimento que imprime uma mensagem após contar até 20.

Dim Counter Counter = 0 ' Inicialize variável. While Counter < 20 ' Teste valor de Contador. Counter = Counter + 1 ' Incremente contador. Wend ' Encerre o loop While quando Counter > 19. MsgBox ("Imprima 20 na janela" & Counter)

4.20 – GoTo → é uma declaração que transfere o controle para a localização especificada denominada Rótulo. Um rótulo consiste de um nome seguido por dois pontos. Sintaxe:

> GoTo segue [statements1] Segue: [statements2]

Exemplo:

```
Resp = MsgBox("Continuar?", vbYesNo)
If Resp = vbYes Then
GoTo vai
End If
....
vai:
MsgBox("novos comandos")
```

4.21 – Format → Retorna uma expressão formatada de acordo com instruções contidas em uma expressão de formato. Sintaxe:

Format(expression[,format [,firstdayofweek [,firstweekofyear]]])

Onde: *expression.*  $\rightarrow$  Obrigatória. Qualquer expressão válida.

Format → Opcional. Uma expressão de formato nomeada ou definida pelo usuário válida.

Firstdayofweek  $\rightarrow$  Opcional. Uma constante que especifica o primeiro dia da semana. Valores: vbUseSystem (valor = 0), vbSunday (1), vbMonday (2), vbTuesday (3), vbWednesday (4), vbThursday (5), vbFriday (6), vbSaturday (7).

Firstweekofyear  $\rightarrow$  Opcional. Uma constante que especifica a primeira semana do ano. Valores: vbUseSystem (valor = 0), vbFirstJan1 (1)  $\leftarrow$  Inicia na semana em que 1º de janeiro cair (padrão), vbFirstFourDays (2)  $\leftarrow$  Inicia na primeira semana do ano a ter pelo menos quatro dias, vbFirstFullWeek (3)  $\leftarrow$  Inicia na primeira semana completa do ano.

Exemplos:

varx = Format(MyTime, "h:m:s") → Retorna: "17:4:23". varx = Format(MyDate, "dddd, mmm d yyyy") → Retorna: "Wednesday, Jan 271993".<math>varx = Format(5459.4, "##,#0.00") → Retorna: "5,459.40".varx = Format(5, "0.00%") → Retorna: "500.00%".

### Exemplos:

Macro que mostra o uso do teste (if) e Box de mensagem Sub teste3() Dim iResposta As Integer 'mostrar uma mensagem iResposta = MsgBox("Selecione um botão", vbYesNoCancel) *If iResposta = vbCancel Then* MsaBox "Você selecionou Cancelar" End If ' Teste do Sim If iResposta = vbYes Then MsgBox "Você selecionou Sim" End If ' Teste do Não If iResposta = vbNo Then MsaBox "Você selecionou Não" End If End Sub

Macro que mostra o uso do with que é usado para substituir parte do objeto comum e o uso do selection

```
Sub teste4()
Selection.Font.Bold = True
Selection.Font.Italic = True
Selection.Font.Underline = xlUnderlineStyleDouble
With Selection
.HorizontalAlignment = xlCenter
End With
With Selection.Font
.Name = "Arial"
.Size = 15
End With
End Sub
```

Macro que mostra o uso do InputBox e MsgBox

Uso do InputBox e MsgBox Sub teste5() Varx = InputBox("Entre com o valor") MsgBox ("teste" & Varx) End Sub Macro que mostra o uso de vários comandos (InputBox, MsgBox, For/Next, GoTo)

Uso do InputBox e MsgBox

```
Sub teste7()
   novolnicio:
    Varx = InputBox("Entre com quantidade de termos")
   vary = ActiveCell.Value
   MsgBox ("Valor da célula: " & vary)
   For nx = 1 To Varx Step 1
      ActiveCell.Offset(1, 0).Activate
      ActiveCell.Value = vary * nx
   Next nx
   iResposta = MsgBox("Continuar", vbYesNoCancel)
   If iResposta = vbCancel Then
    MsgBox "Você selecionou Cancelar!"
   End If
   ' Teste do Sim
   If iResposta = vbYes Then
    GoTo novolnicio
   End If
   ' Teste do Não
   If iResposta = vbNo Then
    MsgBox "Você selecionou Não!"
   End If
End Sub
```

#### Referencias

AIOSA, Rodrigo. **O que é uma macro?** Escolaexcel. 04 dez. 2010. Disponível em <a href="http://www.escolaexcel.com.br/2010/12/macros.html">http://www.escolaexcel.com.br/2010/12/macros.html</a>, acesso em 09 nov. 2015.

BERTOLO, L. A. **Lições de VBA do Excel**. Disponível em < http://www.bertolo.pro.br/FinEst/SemanaContabeis2007/MacroExcel.pdf>, acesso em 09 nov. 2015.

CARDOSO, Ramon. **Como criar macros no Excel?** Techtudo. 05 mai. 2012. Disponível em <a href="http://www.techtudo.com.br/dicas-e-tutoriais/noticia/2012/05/como-criar-macros-no-excel.html">http://www.techtudo.com.br/dicas-e-tutoriais/noticia/2012/05/como-criar-macros-no-excel.html</a>, acesso em 09 nov. 2015.

SANTOS, C. F. **Planilha Eletrônica** (Excel). UFLA. 2011. Disponível em <a href="http://www.apostilando/download/3358\_excel\_2010.pdf">http://www.apostilando/download/3358\_excel\_2010.pdf</a>>, acesso em 09 nov. 2015.

WIKIHOW. **Como escrever uma macro simples no Microsoft Excel**. Disponível em <a href="http://pt.wikihow.com/Escrever-uma-Macro-Simples-no-Microsoft-Excel">http://pt.wikihow.com/Escrever-uma-Macro-Simples-no-Microsoft-Excel</a>, acesso em 09 nov. 2015.

#### Observação:

Esta apostila foi desenvolvida a partir de textos consultados na internet e que estão indicados nas referencias e em exemplos e experiências desenvolvidas pelo autor.

Ela é somente um guia inicial e o aluno deve consultar os livros indicados no Plano de Aula da disciplina.

Versão 23/11/2015